# HYUNDAI ELEVATOR CO.,LTD. S/C MCU Series

# **Serial Driver**

지원 버전 TOP Design Studio V1.0 이상

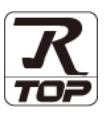

## CONTENTS

Touch Operation Panel을 사용해주시는 고객님께 감사 드립니다.

#### **1.** 시스템 구성

**4.** 외부 장치 설정

#### <u>2 페이지</u>

3 페이지

접속에 필요한 기기, 각 기기의 설정, 케이블, 구성 가능한 시스 템에 대해 설명합니다.

- 2. 외부 장치 선택 TOP 기종과 외부 장치를 선택합니다.
- <u>4 페이지</u>

TOP 통신 설정 방법에 대해서 설명합니다.

## 9 페이지

외부 장치의 통신 설정 방법에 대해서 설명합니다.

5. 케이블 표

<u>10 페이지</u>

접속에 필요한 케이블 사양에 대해 설명합니다.

# 지원 어드레스

<u>11 페이지</u>

본 절을 참조하여 외부 장치와 통신 가능한 어드레스를 확인하 십시오.

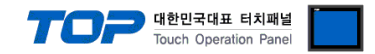

# 1. 시스템 구성

TOP와 "HYUNDAI ELEVATOR CO., LTD. - S/C MCU Series"의 시스템 구성은 아래와 같습니다.

| 시리즈        | CPU     | 통신 방식  | 통신 설정               | 케이블              |
|------------|---------|--------|---------------------|------------------|
| S/C Series | S/C MCU | RS-232 | <u>3. TOP 통신 설정</u> | <u>4.1 케이블 표</u> |

#### ■ 연결 구성

•1:1(TOP 1 대와 외부 장치 1 대) 연결

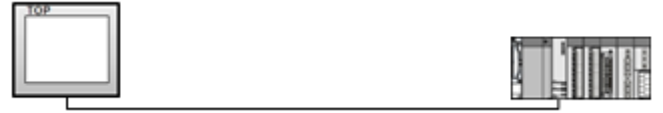

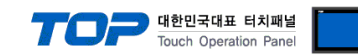

# 2. 외부 장치 선택

■ TOP 모델 및 포트 선택 후 외부 장치를 선택합니다.

| PLC 선택 [C                                                                                                    | COM1]                                                                               |                                                                                                    |             |             |         |
|----------------------------------------------------------------------------------------------------|-------------------------------------------------------------------------------------|----------------------------------------------------------------------------------------------------|-------------|-------------|---------|
|                                                                                                    |                                                                                     |                                                                                                    | 검색 :        |             |         |
| 제조사                                                                                                    |                                                                                     | 모델명                                                                                                    |             | )모델명 (()    | 세소사     |
| HYOSUNG Corporation                                                                                                    | n                                                                                   | * 🌮 s/c c                                                                                                    |             |             |         |
| NMEA                                                                                                    |                                                                                     | -                                                                                                    |             |             |         |
| AJINEXTEK Co., Ltd.                                                                                                    |                                                                                     |                                                                                                    |             |             |         |
| IEC Standard                                                                                                    |                                                                                     |                                                                                                    |             |             |         |
| CAS                                                                                                    |                                                                                     |                                                                                                    |             |             |         |
| A&D                                                                                                    |                                                                                     |                                                                                                    |             |             |         |
| SEHWA CNM                                                                                                    |                                                                                     |                                                                                                    |             |             |         |
| SHINHAN Electronics                                                                                                    |                                                                                     |                                                                                                    |             |             |         |
| BONGSHIN LOADCELL                                                                                                    |                                                                                     |                                                                                                    |             |             |         |
| FANUC Co. Ltd.                                                                                                    |                                                                                     |                                                                                                    |             |             |         |
| MINEBEA Co., Ltd                                                                                                    |                                                                                     |                                                                                                    |             |             |         |
|                                                                                                    |                                                                                     |                                                                                                    |             |             |         |
| Perinheral Device                                                                                                    |                                                                                     | E                                                                                                    |             |             |         |
| OTHERS Manufacture                                                                                                    |                                                                                     |                                                                                                    |             |             |         |
| OTHERS Manufacture                                                                                                    |                                                                                     | *                                                                                                    |             |             |         |
|                                                                                                    |                                                                                     |                                                                                                    |             | 수 다운        | > 최소    |
| 바이스 선택                                                                                                    |                                                                                     |                                                                                                    | <b>₽</b> m− |             |         |
| 바이스 선택<br>PLC 설정                                                                                                    |                                                                                     |                                                                                                    |             |             |         |
| 바이스 선택<br>PLC 설정<br>별칭 :                                                                                                    | PLC1                                                                                |                                                                                                    |             |             |         |
| 바이스 선택<br>PLC 설정<br>별칭: [<br>인터페이스: [<br>프르트록-[                                                                                                    | PLC1<br>Serial                                                                      | Kan P                                                                                                    |             |             |         |
| 바이스 선택<br>PLC 설정<br>별칭 :<br>인터페이스: [<br>프로토콜 : [<br>문자열 저장 모드 :                                                                                                  | PLC1<br>Serial<br>S/C Communica<br>First LH HL                                      | tion V                                                                                                    |             |             | 통신매뉴얼   |
| 바이스 선택<br>PLC 설정<br>일청 :<br>인터페이스 : [<br>문자열 저장 모드 :                                                                                                    | PLC1<br>Serial<br>S/C Communica<br>First LH HL                                      | tion<br>변경                                                                                                    |             |             | 통신 매뉴얼  |
| 바이스 선택<br>PLC 설정<br>일청 :<br>인터페이스 : [<br>문자열 저장 모드 :<br>이 중 화 사용<br>연산 조건 :                                                                                      | PLC1<br>Serial<br>S/C Communica<br>First LH HL                                      | া<br>tion ▼<br>্রিয়র                                                                                                    |             |             | 통신매뉴얼   |
| 바이스 선택<br>PLC 설정<br>별칭 :<br>인터페이스 : [<br>문자열 저장 모드 :<br>이 중 화 사용<br>연산 조건 :<br>변경 조건 :                                                                           | PLC1<br>Serial<br>S/C Communica<br>First LH HL<br>AND<br>타임마웃 [                     | ●<br>ぜ づ<br>・<br>・<br>・<br>・<br>・<br>・<br>・<br>・<br>・<br>・<br>・<br>・<br>・                                                       |             |             | 통신매뉴열   |
| 바이스 선택<br>PLC 설정<br>일허페이스: [<br>프로토콜: [<br>문자열 저장 모드:<br>이 중 화 사용<br>연산 조건:<br>변경 조건:                                                                            | PLC1<br>Serial<br>S/C Communica<br>First LH HL<br>AND<br>타임아웃 [<br>르 조건 [           | tion ▼<br>世習<br>5 ♀ (杰)                                                                                                    |             |             | 통신매뉴얼   |
| 바이스 선택<br>PLC 설정<br>일정 :<br>인터페이스 :<br>프로토콜 :<br>문자열 저장 모드 :<br>이 중화 사용<br>연산 조건 :<br>변경 조건 :                                                                    | PLC1<br>Serial<br>S/C Communica<br>First LH HL<br>AND<br>타임이웃 [<br>프 조건 ]           | ▼<br>世習<br>5 ◆ (太)                                                                                                    |             | (<br>)<br>2 | 통신매뉴열   |
| 바이스 선택<br>PLC 설정<br>일청 :<br>인터페이스 :<br>프로토콜 :<br>문자열 저장 모드 :<br>연산 조건 :<br>변경 조건 :<br>Primary Option<br>TimeOut (ms)                                             | PLC1<br>Serial<br>S/C Communica<br>First LH HL<br>AND<br>타입아웃<br>[<br>조건            | ▼<br>ton ▼<br>世祖<br>5 ◆ (杰)                                                                                                    |             | 2           | 통신매뉴얼   |
| 바이스 선택<br>PLC 설정<br>일청 :<br>인터페이스 : [<br>프로토콜 : [<br>문자열 저장 모드 :<br>이 중 화 사용<br>연산 조건 :<br>변경 조건 :<br>변경 조건 :<br>Primary Option<br>TimeOut (ms)<br>SendWait (ms) | PLC1<br>Serial<br>S/C Communica<br>First LH HL<br>AND<br>타일아웃 [<br>300<br>0         | •<br>•<br>•<br>•<br>•<br>•<br>•<br>•<br>•<br>•<br>•<br>•<br>•<br>•<br>•<br>•<br>•<br>•<br>•                                     |             | 2           | 통신 매뉴열  |
| 바이스 선택<br>별칭 :<br>인터페이스 : [<br>프로토콜 : [<br>문자열 저장 모드 :<br>이 중 화 사용<br>연산 조건 :<br>변경 조건 :<br>Primary Option<br>TimeOut (ms)<br>SendWait (ms)<br>Retry             | PLC1<br>Serial<br>S/C Communica<br>First LH HL<br>E 타임이웃 [<br>조건 [<br>300<br>0<br>5 | • • • (초)                                                                                                    |             |             | 통신매뉴얼   |
| 바이스 선택<br>별칭 :<br>인터페이스 : [<br>프로토를 : [<br>문자열 저장 모드 :<br>이 중 화 사용<br>연산 조건 :<br>변경 조건 :<br>Primary Option<br>TimeOut (ms)<br>SendWait (ms)<br>Retry             | PLC1<br>Serial<br>S/C Communica<br>First LH HL<br>타임마웃<br>조건<br>300<br>0<br>5       | ● 世祖<br>● 世祖<br>5 ◆ (杰)<br>● ●                                                                                                  |             |             | 통신매뉴얼   |
| 바이스 선택<br>별칭 :<br>인터페이스 :<br>프로토콜 :<br>문자열 저장 모드 :<br>이 중 화 사용<br>연산 조건 :<br>변경 조건 :<br>Primary Option<br>TimeOut (ms)<br>SendWait (ms)<br>Retry                 | PLC1<br>Serial<br>S/C Communica<br>First LH HL<br>타임이웃<br>도 300<br>0<br>5           | ▼<br>tion ▼<br>5 ◆ (念)                                                                                                    |             | ्<br>(      | 통신매뉴얼   |
| 바이스 선택<br>일청 :<br>인터페이스 :<br>프로토콜 :<br>문자열 저장 모드 :<br>이 중 화 사용<br>연산 조건 :<br>변경 조건 :<br>TimeOut (ms)<br>SendWait (ms)<br>Retry                                   | PLC1<br>Serial<br>S/C Communica<br>First LH HL<br>타임이웃 [<br>조건 ]<br>300<br>0<br>5   | ▼<br>100 ▼<br>23<br>5 ◆ (太)<br>6<br>6<br>6<br>6<br>6<br>6<br>6<br>7<br>7<br>7<br>7<br>7<br>7<br>7<br>7<br>7<br>7<br>7<br>7<br>7 |             | ्<br>स      | 통신매뉴열   |
| 바이스 선택<br>별청 :<br>인터페이스 :<br>프로토콜 :<br>문자열 저장 모드 :<br>연산 조건 :<br>변경 조건 :<br>Primary Option<br>TimeOut (ms)<br>SendWait (ms)<br>Retry                             | PLC1<br>Serial<br>S/C Communica<br>First LH HL<br>타임이웃<br>조건<br>300<br>0<br>5       | ton ▼<br>±23<br>5 ◆ (초)                                                                                                    |             | ्<br>स      | 통신매뉴열   |
| 바이스 선택<br>일정 :<br>인터페이스 :<br>프로토콜 :<br>문자열 저장 모드 :<br>이 중 화 사용<br>연산 조건 :<br>변경 조건 :<br>Primary Option<br>TimeOut (ms)<br>SendWait (ms)<br>Retry                 | PLC1<br>Serial<br>S/C Communica<br>First LH HL<br>타임마옷 [<br>조건 [<br>300<br>0<br>5   | • • • • (Å)                                                                                                    |             | 2           | 통신 매뉴 열 |
| 바이스 선택<br>별칭 :<br>인터페이스 : [<br>프로토콜 : [<br>문자열 저장 모드 :<br>이 중 화 사용<br>연산 조건 :<br>변경 조건 :<br>Primary Option<br>TimeOut (ms)<br>SendWait (ms)<br>Retry             | PLC1<br>Serial<br>S/C Communica<br>First LH HL<br>E 타임미웃 [<br>조건 [<br>300<br>0<br>5 | ton ▼<br>せる<br>5 ♥ (念)                                                                                                    |             |             | 통신 매뉴열  |

| 설정    | 사항  |                                                | 내용                 |                   |
|-------|-----|------------------------------------------------|--------------------|-------------------|
| ТОР   | 모델  | TOP 디스플레이와 프로세스를 꼭                             | 확인하여 터치 모델을 선택합니다  | ł.                |
| 외부 장치 | 제조사 | TOP와 연결할 외부 장치의 제조<br>"HYUNDAI ELEVATOR"를 선택 ㅎ | 사를 선택합니다.<br>\십시오. |                   |
|       | PLC | TOP와 연결할 외부 장치를 선택                             | 합니다.               |                   |
|       |     | 모델                                             | 인터페이스              | 프로토콜              |
|       |     | S/C Communication                              | Serial             | S/C Communication |

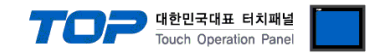

# 3. TOP 통신 설정

통신 설정은 TOP Design Studio 혹은 TOP 메인 메뉴에서 설정 가능 합니다. 통신 설정은 외부 장치와 동일하게 설정해야 합니다.

#### 3.1 TOP Design Studio 에서 통신 설정

#### (1) 통신 인터페이스 설정

- ■[프로젝트 > 프로젝트 속성 > TOP 설정]→[프로젝트 옵션 > "HMI 설정 사용" 체크 > 편집 > 시리얼]
  - TOP 통신 인터페이스를 TOP Design Studio에서 설정합니다.

| 프로젝트 옵션                                   |                                                | X                                                                                                    |
|-------------------------------------------|------------------------------------------------|----------------------------------------------------------------------------------------------------|
| HMI 변경 🛛 💓 PLC                            | 추가 📶 PLC 변경 🔀 PLC 삭제                           |                                                                                                    |
| ▲ TOP 설정<br>SYS : RD1520X R0              | 날짜 / 시간 동기화 회면 옵션                              |                                                                                                    |
|                                           | 프로젝트 옵션   회면 전환   글로벌 잠금 옵션                    | 프로젝트 스타일  스플래시  PLC 버퍼 동기화                                                                                                    |
| PLC1 : Inverter Series Col                | 주소 등록                                          | 문자셋                                                                                                    |
| COM2 (0)                                  | 주소 입력 방식 🗓 : 🛛 자유 입력 🛛 🔻                       | 타입 : EUC-KR 🗸                                                                                                    |
| FieldBus (0)                              | - 파티셔 성정                                       |                                                                                                    |
| USBDevice (0)                             | 로그: 192 🔶 (KByte)                              | 남은 용량 <b>0</b> (KByte)                                                                                                    |
|                                           | 경보: 192 🚔 (KByte)                              |                                                                                                    |
|                                           | 레시피: 61 💉 (KByte)                              |                                                                                                    |
|                                           |                                                |                                                                                                    |
|                                           | 텍스트 & 폰트 설정                                    | 🔲 프로젝트 비밀번호 사용                                                                                                    |
|                                           | ☑ 시스템 폰트 안티알리아싱 사용 [A]<br>□ 프로젝트에 사용된 폰트 저장[S] | 비밀번호 [2] : [2] : [ |
| ŕ                                         | [ 텍스트 자동 줄바꿈 사용 (램프, 메시지 오브젝트)                 | (월미는 4~8 사이어야 합니다)                                                                                                    |
|                                           | ■텍스트 내용이 표시 영역 넘어가도 글자 보임                      |                                                                                                    |
|                                           | 🔲 N:1 터치 제어권 관리 사용                             |                                                                                                    |
|                                           | 인터락 주소년: ▶ PLC1 ▼ D00                          | (HMIID)                                                                                                    |
|                                           | 인터락 시간[] : 📕 🕞 (분)                             |                                                                                                    |
|                                           | ~ ✔ HMI 설정 사용                                  | 교지                                                                                                    |
|                                           | IML 28 50                                      |                                                                                                    |
|                                           | HMIDisable=0<br>Project Name=New Project       | â                                                                                                    |
|                                           | Start Mode=Menu                                | -                                                                                                    |
|                                           | •                                              | •                                                                                                    |
|                                           |                                                | 적용 닫기                                                                                                    |
|                                           |                                                |                                                                                                    |
| 프로젝트                                      |                                                |                                                                                                    |
|                                           |                                                |                                                                                                    |
|                                           | 시리얼                                            |                                                                                                    |
| 지 소 테 ~ ~ ~ ~ ~ ~ ~ ~ ~ ~ ~ ~ ~ ~ ~ ~ ~ ~ | 비리어 포트 [0011] -]                               | ]]                                                                                                    |
|                                           |                                                |                                                                                                    |
| 7                                         | 신호 레벨                                          |                                                                                                    |
| 보안 날짜/                                    |                                                | 1운드 이더넷                                                                                                    |
|                                           | 비트/초: 19200 ▼                                  |                                                                                                    |
|                                           | 데이터 비트: 7 🔹                                    |                                                                                                    |
| 시리얼 버머에                                   |                                                |                                                                                                    |
| 옵션 장치                                     |                                                |                                                                                                    |
|                                           | 패리티 비트: 문자수 🔹                                  | in the second second se |
|                                           | 흐름제어: 꺼짐 ▾                                     | V                                                                                                    |
| 전면USB SD/I_                               |                                                | ·우스                                                                                                    |
| 통신 장치 :                                   | 포트 진단 취소 적용                                    |                                                                                                    |
|                                           |                                                | 4                                                                                                    |
|                                           |                                                |                                                                                                    |
| PLC                                       |                                                |                                                                                                    |

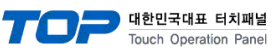

| 항 목                                              | ТОР                                  | 외부 장치         | 비고 |
|--------------------------------------------------|--------------------------------------|---------------|----|
| 신호 레벨 (포트)                                       | RS-232C                              | RS-232C       |    |
| 보우레이트                                            | 19200                                |               |    |
| 데이터 비트                                           | 7                                    |               |    |
| 정지 비트                                            | 1                                    |               |    |
| 패리티 비트                                           | 짝수(EVE                               | N)            |    |
| 신호 레벨 (포트)<br>보우레이트<br>데이터 비트<br>정지 비트<br>패리티 비트 | RS-232C<br>19200<br>7<br>1<br>짝수(EVE | RS-232C<br>N) |    |

\*Programmer port of RS232C는 위에 예제 표와 동일한 값으로 고정입니다.

※ 위의 설정 내용은 본 사에서 권장하는 <u>예제</u>입니다

| 항 목    | 설 명                                       |
|--------|-------------------------------------------|
| 신호 레벨  | TOP — 외부 장치 간 시리얼 통신 방식을 선택합니다            |
| 보우레이트  | TOP — 외부 장치 간 시리얼 통신 속도를 선택합니다.           |
| 데이터 비트 | TOP — 외부 장치 간 시리얼 통신 데이터 비트를 선택합니다.       |
| 정지 비트  | TOP — 외부 장치 간 시리얼 통신 정지 비트를 선택합니다.        |
| 패리티 비트 | TOP - 외부 장치 간 시리얼 통신 패리티 비트 확인 방식을 선택합니다. |

#### (2) 통신 옵션 설정

■ [ 프로젝트 > 프로젝트 속성 > PLC 설정 > COM > "PLC1 : S/C Communication"]

| ■ HML 世名       ■ PLC 基가       ■ PLC 설정         ■ Troe 설정       ■ PLC 설정         ■ SYS : RD 1520X R0       ■ Edited and and and and and and and and and an                                                                                                    | 프로젝트 옵션                                                                                                    |                                                                                                    |    |        |
|----------------------------------------------------------------------------------------------------|----------------------------------------------------------------------------------------------------|----------------------------------------------------------------------------------------------------|----|--------|
| PLC 설정<br>PLC 설정<br>PLC 설정<br>COM1(1)<br>COM2(0)<br>Ethemet (0)<br>Fieldbus (0)<br>USBDevice (0)<br>PTimary Option<br>TimeOut (me)<br>SendWat (ms)<br>Communication<br>Fieldbus (0)<br>USBDevice (0)<br>PTimary Option<br>TimeOut (me)<br>SendWat (ms)<br>Communication<br>TimeOut (me)<br>Communication<br>TimeOut (me)<br>Communication<br>Communication | HMI 변경                                                                                                    | 추가 📶 PLC 변경 🔀 PLC 삭제                                                                                                    |    |        |
|                                                                                                    | · □ TOP 설정<br>SYS: RD1520X R0<br>PLC 설정<br>COM1 (1)<br>COM2 (0)<br>COM3 (0)<br>Ethernet (0)<br>FieldBus (0)<br>USBDevice (0) | PLC 설정         별칭:       PLC1         인터페이스:       Serial         프로토콜:       S/C Communication         문자열 저장 모드:       First LH HL       변경         변경 조건:       AND         변경 조건:       EFIGIDRS       (초)         표정       Primary Option       TimeOut (ms)       300         SendWait (ms)       0       😴         Retry       5       🐨 |    | 통신 매뉴얼 |
| · · · · · · · · · · · · · · · · · · ·                                                                                                    | ۰ <u>۱۱۱</u> ۲۰                                                                                                    |                                                                                                    | 적용 | 닫기     |

| 항 목           | 설 정                                          | 비고             |
|---------------|----------------------------------------------|----------------|
| 인터페이스         | "Serial"를 선택합니다.                             | "2. 외부 장치      |
| 프로토콜          | TOP — 외부 장치 간 통신 프로토콜을 선택합니다.                | <u> 선택" 참고</u> |
| TimeOut (ms)  | TOP가 외부 장치로부터 응답을 기다리는 시간을 설정합니다.            |                |
| SendWait (ms) | TOP가 외부 장치로부터 응답 수신 후 다음 명령어 요청 전송 간에 대기 시간을 |                |
|               | 설정합니다.                                       |                |

<sup>–</sup> S/C Communication통신 드라이버의 옵션을 TOP Design Studio에서 설정합니다.

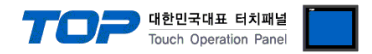

#### 3.2 TOP 에서 통신 설정

※ "3.1 TOP Design Studio 에서 통신 설정" 항목의 "HMI 설정 사용"을 체크 하지 않은 경우의 설정 방법입니다.

■ TOP 화면 상단을 터치하여 아래로 <u>드래그</u> 합니다. 팝업 창의 "EXIT"를 터치하여 메인 화면으로 이동합니다.

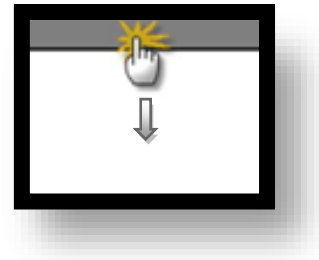

(1) 통신 인터페이스 설정

■ [메인 화면 > 제어판 > 시리얼 ]

| · 제어판         프로젝트         · 프로젝트         · 프로젝트         · 프로젝트         · 프로젝트         · 프로젝트         · · · · · · · · · · · · · · · · · · · | ▲시리얼 포트 COM1 ▼<br>신호 레벨<br>● RS-232C ● RS-422(4) ● RS-485(2)<br>비트/초: 19200 ▼<br>데이터 비트: 7<br>정지 비트: 1<br>파리티 비트: 짝수<br>호름 제어: 꺼짐<br>포트 진단 취소 적용 | ្រ<br>ល<br>ល<br>ប<br>រ<br>ប<br>រ<br>ប |  |
|----------------------------------------------------------------------------------------------------|----------------------------------------------------------------------------------------------------|---------------------------------------|--|
|                                                                                                    |                                                                                                    |                                       |  |

| 항 목        | ТОР     | 외부 장치   | 비고 |
|------------|---------|---------|----|
| 신호 레벨 (포트) | RS-232C | RS-232C |    |
| 보우레이트      | 19      | 200     |    |
| 데이터 비트     |         | 7       |    |
| 정지 비트      |         | 1       |    |
| 패리티 비트     | 짝수      | (EVEN)  |    |

\*Programmer port of RS232C는 위에 예제 표와 동일한 값으로 고정입니다.

※ 위의 설정 내용은 본 사에서 권장하는 설정 <u>예제</u>입니다.

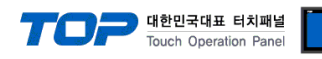

| 항 목    | 설 명                                       |
|--------|-------------------------------------------|
| 신호 레벨  | TOP — 외부 장치 간 시리얼 통신 방식을 선택합니다.           |
| 보우레이트  | TOP — 외부 장치 간 시리얼 통신 속도를 선택합니다.           |
| 데이터 비트 | TOP — 외부 장치 간 시리얼 통신 데이터 비트를 선택합니다.       |
| 정지 비트  | TOP — 외부 장치 간 시리얼 통신 정지 비트를 선택합니다.        |
| 패리티 비트 | TOP - 외부 장치 간 시리얼 통신 패리티 비트 확인 방식을 선택합니다. |

(2) 통신 옵션 설정

■ [ 메인 화면 > 제어판 > PLC ]

|         | ☆ 제어판<br>고 근 제 든 |                                      |   |
|---------|------------------|--------------------------------------|---|
| 실행      |                  | 인터페이스: Serial ·                      |   |
|         | 프로젝트 설정          | 프로토콜: S/C Communication -            |   |
| 1 miles |                  | TimeOut (ms) 1000<br>SendWait (ms) 0 |   |
|         | 보안               | Retry 5                              | E |
| VNC 뷰어  | 0 0000 0         |                                      |   |
|         | 시리얼              |                                      |   |
|         | 곱선 상지<br>        |                                      |   |
|         | 전면 USB           |                                      |   |
| 스크린샷    | 통 <u>신 장치</u>    |                                      | — |
|         |                  | 통신 진단                                |   |
|         |                  | 취소 적용                                |   |

| 항 목           | 설 정                                          | 비고            |
|---------------|----------------------------------------------|---------------|
| 인터페이스         | TOP — 외부 장치 간 통신 인터페이스를 설정합니다.               | "2. 외부 장치     |
| 프로토콜          | TOP — 외부 장치 간 통신 프로토콜을 설정합니다.                | <u>선택" 참고</u> |
| TimeOut (ms)  | TOP가 외부 장치로부터 응답을 기다리는 시간을 설정합니다.            |               |
| SendWait (ms) | TOP가 외부 장치로부터 응답 수신 후 다음 명령어 요청 전송 간에 대기 시간을 |               |
|               | 설정합니다.                                       |               |

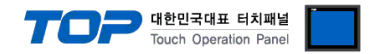

#### 3.3 통신 진단

■ TOP - 외부 장치 간 인터페이스 설정 상태를 확인
 - TOP 화면 상단을 터치하여 아래로 <u>드래그</u>. 팝업 창의 "EXIT"를 터치하여 메인 화면으로 이동한다
 - [ 제어판 > 시리얼 ] 에서 사용 하고자 하는 COM 포트 설정이 외부 장치의 설정 내용과 같은지 확인한다

■ 포트 통신 이상 유무 진단

- [제어판 > PLC]에서 "통신 진단"을 터치한다.

- 화면 상에 Diagnostics 다이얼로그 박스가 팝업 되며 진단 상태를 판단한다.

| ОК             | 통신 설정 정상                                                |
|----------------|---------------------------------------------------------|
| Time Out Error | 통신 설정 비정상                                               |
|                | - 케이블 및 TOP, 외부 장치의 설정 상태 확인한다.( <b>참조 : 통신 진단 시트 )</b> |

#### ■ 통신 진단 시트

- 외부 단말기와 통신 연결에 문제가 있을 경우 아래 시트의 설정 내용을 확인 바랍니다.

| 항목     | 내용            |          | 확  | ·인                 | 참 고                    |
|--------|---------------|----------|----|--------------------|------------------------|
| 시스템 구성 | 시스템 연결 방법     |          | OK | NG                 | 1 시스테 그서               |
|        | 접속 케이블 명칭     |          | OK | NG                 | <u>1. 시끄럼 干영</u>       |
| ТОР    | 버전 정보         |          | OK | NG                 |                        |
|        | 사용 포트         |          | OK | NG                 |                        |
|        | 드라이버 명칭       |          | OK | NG                 |                        |
|        | 기타 세부 설정 사항   |          | OK | NG                 |                        |
|        | 상대 국번         | 프로젝트 설정  | OK | NG                 | <u>2. 외부 장치 선택</u>     |
|        |               | 통신 진단    | OK | NG                 | <u>3. 통신 설정</u>        |
|        | 시리얼 파라미터      | 전송 속도    | OK | NG                 |                        |
|        |               | 데이터 비트   | OK | NG                 |                        |
|        |               | 정지 비트    | OK | NG                 |                        |
|        |               | 패리티 비트   | OK | NG                 |                        |
| 외부 장치  | CPU 명칭        |          | OK | NG                 |                        |
|        | 통신 포트 명칭(모듈 명 | 3)       | OK | NG                 |                        |
|        | 프로토콜(모드)      | 프로토콜(모드) |    |                    |                        |
|        | 설정 국번         | OK       | NG |                    |                        |
|        | 기타 세부 설정 사항   | OK       | NG | <u>4. 외부 장치 설정</u> |                        |
|        | 시리얼 파라미터      | 전송 속도    | OK | NG                 |                        |
|        |               | 데이터 비트   | OK | NG                 |                        |
|        |               | 정지 비트    | OK | NG                 |                        |
|        |               | 패리티 비트   | OK | NG                 |                        |
|        | 어드레스 범위 확인    |          |    |                    | <u>6. 지원 어드레스</u>      |
|        |               |          | OK | NG                 | (자세한 내용은 PLC 제조사의 매뉴얼을 |
|        |               |          |    |                    | 참고 하시기 바랍니다.)          |

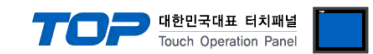

# 4. 외부 장치 설정

외부장치 매뉴얼을 참고하여 외부장치 통신 옵션 설정을 하십시오.

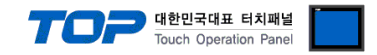

# 5. 케이블 표

본 Chapter는 TOP와 해당 기기 간 정상 통신을 위한 케이블 다이어그램을 소개 합니다. (본 절에서 설명되는 케이블 다이어그램은 "HYUNDAI ELEVATOR"의 권장사항과 다를 수 있습니다)

#### 4.1 케이블 표

#### ■ RS-232C

| СОМ                    |     |     | 레이브 저소 | S/C MCU Series |     |                        |  |
|------------------------|-----|-----|--------|----------------|-----|------------------------|--|
| 핀 배열* <mark>주1)</mark> | 신호명 | 핀번호 | 게이크 입국 | 핀번호            | 신호명 | 핀 배열* <mark>주1)</mark> |  |
|                        | CD  | 1   |        | 1              |     |                        |  |
| 1 5                    | RD  | 2   |        | 2              | SD  | 5 1                    |  |
|                        | SD  | 3   |        | 3              | RD  |                        |  |
|                        | DTR | 4   |        | 4              |     | 9 6                    |  |
| 통신 케이블 커넥터             | SG  | 5   |        | 5              | SG  | 통신 케이블 커넥터             |  |
| 전면 기준,                 | DSR | 6   |        | 6              |     | 전면 기준,                 |  |
| D-SUB 9 Pin            | RTS | 7   |        | 7              |     | D-SUB 9 Pin            |  |
| male(수, 볼록)            | CTS | 8   |        | 8              |     | female(암, 오목)          |  |
|                        |     | 9   |        | 9              |     |                        |  |

\*주1) 핀 배열은 케이블 접속 커넥터의 접속면에서 본 것 입니다.

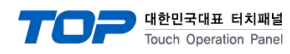

# 6. 지원 어드레스

TOP에서 사용 가능한 디바이스는 아래와 같습니다.

CPU 모듈 시리즈/타입에 따라 디바이스 범위(어드레스) 차이가 있을 수 있습니다. TOP 시리즈는 외부 장치 시리즈가 사용하는 최대 어드레스 범위를 지원합니다. 사용하고자 하는 장치가 지원하는 어드레스 범위를 벗어 나지 않도록 각 CPU 모듈 사용자 매뉴얼을 참조/주의 하십시오.

| Device | 설명                       | Address          | Data size (Hex)   | Property          |  |
|--------|--------------------------|------------------|-------------------|-------------------|--|
| 상태 조회  | 크레인 상태                   | AC:STAT          | 0001 ~ 8000       | *주1) 주4)          |  |
|        | 이상                       | AC:ERR           | 00 ~ 99           | *주1)              |  |
|        | 포크1 이상                   | AC:F1ERR         | 0 ~ 9             | *주1)              |  |
|        | 포크2 이상                   | AC:F2ERR         | 00 ~ 99           | *주1)              |  |
|        | Row (Fork No 1번 기준)      | AC:R             | 00 ~ 99           | *주1)              |  |
|        | Вау                      | AC:B             | 000 ~ 999         | *주1)              |  |
|        | Level                    | AC:L             | 00 ~ 99           | *주1)              |  |
| S/C 설정 | S/T간 시작 명령               | D1               | _                 | *주2) 주4)          |  |
|        | 작업 삭제 요청 명령              | D2               | -                 | *주2) 주5)          |  |
|        | 홈 복귀 명령                  | D3               | _                 | *주2) 주6)          |  |
|        | 이상 리셋                    | D4               | _                 | *주2) 주7)          |  |
|        | Fork #1 작업 삭제            | D5               | _                 | *주2) 주5)          |  |
|        | Fork #2 작업 삭제            | D6               | _                 | *주2) 주5)          |  |
| 지상반 상태 | 상태 정보                    | CA:STAT          | 0001 ~ 8000       | *주1) 주8) 주9)      |  |
|        | 이상 코드                    | CA:ERR           | 000099 ~ 990000   | *주1) 주3) 주8) 주10) |  |
|        | 위치 정보 _ 크레인 현재 Row 정보    | CA:POSR          | 01 ~09            | *주1) 주8)          |  |
|        | _ 크레인 현재 Bay 정보          | CA:POSB          | 001~999           | *주1) 주8)          |  |
|        | 크레인 현재 Level 정보          | CA:POSL          | 01~99             | *주1) 주8)          |  |
|        | 주행/.승강 포크                | CA:MOVF          | 0001 ~ 0800       | *주1) 주8) 주11)     |  |
|        | 크래인 운전 상태                | CA:RUN           | 0001 ~ 4000       | *주1)주8) 주12)      |  |
|        | I/O (High Double Word)   | CA:1DW           | 0000001~2000000   | *주1) 주3) 주8) 주13) |  |
|        | I/O (Middle Double Word) | CA:2DW           | 00000001~20000000 | *주1) 주3) 주8) 주14) |  |
|        | I/O (Low Double Word)    | CA:3DW           | 00000001~20000000 | *주1) 주3) 주8) 주15) |  |
|        | Fork #1 STN1             | CA:1STN1         | 01~99             | *주1) 주8)          |  |
|        | Fork #1 ROW1             | CA:1ROW1         | 01~99             | *주1) 주8)          |  |
|        | Fork #1 BAY1             | CA:1BAY1         | 001~999           | *주1) 주8)          |  |
|        | Fork #1 LEVEL1           | CA:1LEV1         | 01~99             | *주1) 주8)          |  |
|        | Fork #1 STN2             | CA:1STN2         | 01~99             | *주1) 주8)          |  |
|        | Fork #1 ROW2             | CA:1ROW2         | 01~99             | *주1) 주8)          |  |
|        | Fork #1 BAY2             | CA:1BAY2         | 001~999           | *주1) 주8)          |  |
|        | Fork #1 LEVEL2           | CA:1LEV2         | 01~99             | *주1) 주8)          |  |
|        | Fork #2 STN1             | CA:2STN1         | 01~99             | *주1) 주8)          |  |
|        | Fork #2 ROW1             | CA:2ROW1         | 01~99             | *주1) 주8)          |  |
|        | Fork #2 BAY1             | CA:2BAY1         | 001~999           | *주1) 주8)          |  |
|        | Fork #2 LEVEL1           | CA:2LEV1         | 01~99             | *주1) 주8)          |  |
|        | Fork #2 STN2             | CA:2STN2         | 01~99             | *주1) 주8)          |  |
|        | Fork #2 ROW2             | CA:2ROW2         | 01~99             | *주1) 주8)          |  |
|        | Fork #2 BAY2             | CA:2BAY2         | 001~999           | *주1) 주8)          |  |
|        | Fork #2 LEVEL2           | CA:2LEV2         | 01~99             | *주1) 주8)          |  |
|        | 수동 명령                    | C1(응답 코드)        | -                 | *주1) 주16)         |  |
|        | 튜닝 명령                    | C2(응답 코드)        | -                 | *주1) 주17)         |  |
|        | STATION 사용설정문의           | C3:ST(응답 코드)     | -                 | *주1) 주18)         |  |
|        | 금지랙 설정문의                 | C3:BAN(응답 코드)    | -                 | *주1) 주19)         |  |
|        | S/T 설정 명령                | C4(응답 코드)        |                   | *주2) 주20)         |  |
|        | 금지 랙 해지                  | C5:CANCLE(응답 코드) |                   | *주2) 주21)         |  |
|        | 금지 랙 설정                  | C5:SET(응답 코드)    |                   | *주2) 주22)         |  |

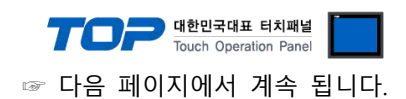

\*<mark>주3)</mark> 32Bit 디바이스

\*주1) 읽기 전용 디바이스

\*주2) 쓰기 전용 디바이스

\*주4) 실행 전제 조건 : 크레인 홈위치 / 크레인 이상없음

\*주5) 실행 전제 조건 : 크레인 홈위치 / 크레인 OFF-line 상태 / 크레인 적재 무 / 크레인 요구 OFF

\*주6) 실행 전제 조건 : 크레인 실행중인 데이터가 없을 때 / 크레인 이상 없음.

\*주7) 실행 전제 조건 : 크레인 이상 발생시

\*주8) "(Internal)0300" 의 데이터를 TOP(상위호스트, 지상반)의 상태 데이터로 사용 합니다. 데이터에 따른 상태는 아래와 같습니다.

| 데이터 (Hex) | 상태 내용                 | 데이터 (Hex) | 상태 내용                          |
|-----------|-----------------------|-----------|--------------------------------|
| 1         | TOP(상위호스트, 지상반) 비상 정지 | 10        | TOP(상위호스트, 지상반) 수동 KEY 선택      |
| 2         | TOP(상위호스트, 지상반) 이상 리셋 | 20        | TOP(상위호스트, 지상반) 반자동 KEY 선택     |
| 4         | TOP(상위호스트, 지상반) 부저 정지 | 40        | TOP(상위호스트, 지상반) ON_LINE KEY 선택 |
| 8         | 안전 플러그 동작             |           |                                |

#### \*주9) 크레인 상태는 상태에 따라 데이터가 표시 됩니다.

| 데이터 (Hex) | 상태 내용          | 데이터 (Hex) | 상태 내용                                   |
|-----------|----------------|-----------|-----------------------------------------|
| 1         | 포크 No.1 적재     | 100       | 크레인 On-line(크레인은 On-line 상태에서 시작할 수 있다) |
| 2         | 포크 No.1 작업 유   | 200       | 크레인이 실행중인 작없이 없어 TOP로부터 명령을 받을 수 있는 상태  |
| 4         | 포크 No.2 적재     | 400       | 크레인에 이상이 발생한 상태                         |
| 8         | 포크 No.2 작업 유   | 800       | 크레인에 회복 가능한 이상이 발생 상태(크레인은 홈복귀 할 수 있다.) |
| 10        | 포크 No.1 왼쪽 위치  | 1000      | 크레인이 홈에 위치하여 정지한 상태                     |
| 20        | 포크 No.1 오른쪽 위치 | 2000      | (Spare)                                 |
| 40        | 포크 No.2 왼쪽 위치  | 4000      | (Spare)                                 |
| 80        | 포크 No.2 오른쪽 위치 | 8000      | (Spare)                                 |

#### \*주10) 이상 코드 데이터에 따른 상태는 아래와 같습니다.

| 데이터 (Hex) | 상태 내용                         | 데이터 (Hex) | 상태 내용                         |
|-----------|-------------------------------|-----------|-------------------------------|
| 990000    | 이상 코드                         | 000099    | Fork #1 이상코드(이중입고 및 공출고에만 에러) |
| 009900    | Fork #1 이상코드(이중입고 및 공출고에만 에러) |           |                               |

#### \*주11) 주행/승강 포크에 따른 상태 데이터의 내용은 아래와 같습니다.

| 데이터 (Hex) | 상태 내용            | 데이터 (Hex) | 상태 내용            |
|-----------|------------------|-----------|------------------|
| 1         | 주행 - 정위치         | 100       | 포크 No.2 - 좌 정위치  |
| 2         | 승강 - 하강 정위치      | 200       | 포크 No.2 — 중심 정위치 |
| 4         | 승강 - 상승 정위치      | 400       | 포크 No.2 - 우측 정위치 |
| 10        | 포크 No.1 - 좌 정위치  | 1000      | 포크 No.1 - 이동중    |
| 20        | 포크 No.1 - 중심 정위치 | 2000      | 포크 No.2 - 이동중    |
| 40        | 포크 No.1 - 우측 정위치 | 4000      | 크레인 - 승강 이동 중    |
|           |                  | 0800      | 크레인 - 주행 이동 중    |

#### \*주12) 크레인 운전 상태 데이터의 내용은 아래와 같습니다.

| 데이터 (Hex) | 상태 내용                  | 데이터 (Hex) | 상태 내용    |
|-----------|------------------------|-----------|----------|
| 1         | S/C 이상                 | 100       | 주행 튜닝 중  |
| 2         | S/C 반자동 Start 버튼 후     | 200       | 승강 튜닝 중  |
| 4         | S/C ON_LINE Start 버튼 후 | 400       | 포크 튜닝 중  |
| 8         | 지상반수동                  | 1000      | 주행 튜닝 완료 |
| 10        | S/C 자동                 | 2000      | 승강 튜닝 완료 |
| 20        | S/C 강제 모드              | 4000      | 포크 튜닝 완료 |

#### \*주13) I/O (High Double Word)데이터의 내용은 아래와 같습니다.

| 데이터 (Hex) | 상태 내용          | 데이터 (Hex) | 상태 내용             |
|-----------|----------------|-----------|-------------------|
| 0000001   | 주행 전지 방향 1차 감속 | 00020000  | 화물 유무 확인(포크#2     |
| 0000002   | 주행 후지 방향 1차 감속 | 00100000  | 화물 높이 세로 폭 이탈(앞좌) |
| 00000010  | 승강 상승 감속       | 00200000  | 화물 높이 세로 폭 이탈(뒤좌) |
| 00000020  | 승강 하강 감속       | 00400000  | 화물 높이 세로 폭 이탈(앞우) |
| 00000100  | 주행 정위치(홈측)     | 00800000  | 화물 높이 세로 폭 이탈(뒤우) |
| 00000200  | 주행 정위치(END)    | 0100000   | 승강 단 상승 위치        |
| 00001000  | 주행 원점 확인       | 0200000   | 승강 단 하강 위치        |
| 00002000  | 승강 원점 확인       | 1000000   | 승강 비상정지(L/S)      |
| 00010000  | 화물 유무 확인(포크#1) | 2000000   | 주행 비상(L/S)        |

☞ 다음 페이지에서 계속 됩니다.

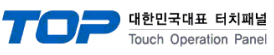

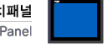

#### \*2

| *주14)  | I/O (Mido   | le Double | Word)데이    | 터의 내용은             | 은 아래와 겉                | 같습니다.      |                     |           |         |                 |            |       |  |
|--------|-------------|-----------|------------|--------------------|------------------------|------------|---------------------|-----------|---------|-----------------|------------|-------|--|
| Ī      |             | 데이터 (Hex) | fex) 상태 내용 |                    |                        |            |                     | 데이터 (Hex) |         |                 | 상태 내용      |       |  |
| -      |             | 00000001  |            | CHAIN TEN          | NSION(END <sup>콜</sup> | <u></u>    |                     | 00100000  |         | 포크 #2 포크 중심 -1  |            |       |  |
| -      |             | 00000002  |            | CHAIN TEN          | SION(HOM               | E측)        |                     | 00200000  |         | 포크 #2 포크 중심 -2  |            |       |  |
| -      |             | 00000100  |            | 포크 #1 조            | ⊧측 END                 |            |                     | 01000000  |         | 포크 #1 이중 입고(좌측) |            |       |  |
| -      |             | 00000200  |            | 포크 #1 두            | 우측 END                 |            | 02000000            |           | 포크 #1 0 | 중 입고(우측         | ÷)         |       |  |
| -      |             | 00001000  |            | 포크 #1 포            | 드크 중심 -1               |            |                     | 04000000  |         | 포크 #2 0         | 중 입고(좌측    | ÷)    |  |
| -      |             | 00002000  |            | 포크 #1 포            | 트크 중심 -2               |            |                     | 08000000  |         | 포크 #2 0         | 중 입고(우측    | ÷)    |  |
| -      |             | 00010000  |            | 포크 #2 조            | ի측 END                 |            | 1000000             |           |         | 비상 정지           |            |       |  |
| -      |             | 00020000  |            | 포크 #2 두            | ?측 END                 |            | 20000000 부저 정지(기상반) |           |         |                 |            |       |  |
| *주15)  | I/O (Low    | Double Wo | ord)데이터의   | 의 내용은 (            | 아래와 같습                 | ·니다.       |                     |           |         |                 |            |       |  |
|        | I           | 데이터 (Hex) | )          | 상태 내용              | 내용 데이터 (Hex)           |            |                     |           |         | 상태 내용           |            |       |  |
| -      |             | 00000001  |            | 주행 Moto            | or Run                 |            |                     | 00100000  |         | 승강 Moto         | r Run      |       |  |
| -      | 0000002     |           |            | 주행 Moto            | or Break               |            |                     | 00200000  |         | 승강 Moto         | r Break    |       |  |
| -      | 00000004    |           |            | 포크 #2 M            | lotor Run              |            |                     | 00400000  |         | 포크 #1 M         | otor Run   |       |  |
| -      | 0000008     |           |            | 포크 #1 M            | lotor Break            |            |                     | 00800000  |         | 포크 #2 M         | otor Break |       |  |
| -      |             | 00000010  |            | 광모뎀 이성             | 상                      |            |                     | 01000000  |         | 포크#1(좌)         | 허가 입력      |       |  |
| -      |             | 00000100  |            | 램프 테스!             | 트(기상반)                 |            |                     | 02000000  |         | 포크#1(우)         | 허가 입력      |       |  |
| -      | 00000200    |           |            | 수동 key/S           | SW(기상반)                |            |                     | 04000000  |         | 포크#2(좌)         | 허가 입력      |       |  |
| -      | 00000300    |           |            | 자동 key/S           | SW(기상반)                |            |                     | 08000000  |         | 포크#2(우)         | 허가 입력      |       |  |
|        |             | 00001000  |            | 포크#1 화물 이탈(좌)      |                        |            |                     | 10000000  |         | 포크#1 구          | 동금지 출력     |       |  |
|        | 00002000    |           |            | 포크#1 화물 이탈(우)      |                        |            |                     | 20000000  |         | 포크#1 구동금지 출력    |            |       |  |
| _      |             | 00010000  |            | 포크#2 화물 이탈(좌)      |                        |            | 4000000             |           |         | 포크#2 구동금지 출력    |            |       |  |
| _      |             | 00020000  |            | 포크#2 화물 이탈(우)      |                        |            |                     | 80000000  |         | 포크#2 구동금지 출력    |            |       |  |
| *주16)  | "(Internal) | 0301"의 (  | 데이터를 수     | -동 명령 데이터로 사용 합니다. |                        |            | 수동 명령 데이터의 내용은 아    |           |         | ·래와 같습니다.       |            |       |  |
|        | l           | 데이터 (Hex) | )          | 상태 내용              |                        |            | 데이터 (Hex)           |           |         | 상태 내용           |            |       |  |
| _      |             | 1         |            | 전지(저속)             |                        |            | 80                  |           |         | 상승(중속)          |            |       |  |
| _      |             | 2         |            | 전진(고속)             |                        |            | 100                 |           |         | Fork No 1 좌 동작  |            |       |  |
| _      |             | 4         |            | 후진(저속)             |                        |            | 200                 |           |         | Fork No 1 우 동작  |            |       |  |
| _      |             | 8         |            | 후진(고속)             |                        |            | 400                 |           |         | Fork No 2 좌 동작  |            |       |  |
| -      |             | 10        |            | 하강(저속)             |                        |            | 800                 |           |         | Fork No 2 우 동작  |            |       |  |
| -      |             | 20        |            | 하강(중속)             |                        |            | 8000                |           |         | 강제 모드           |            |       |  |
| -      |             | 40        |            | 상승(저속)             |                        |            |                     |           |         |                 |            |       |  |
| *주17)  | "(Internal) | 0302"의 [  | 데이터를 투     | 닝 명령 데이터로 사용 합니다.  |                        |            | 튜닝 명령               | 데이터의      | 내용은 아리  | 래와 같습니다.        |            |       |  |
|        |             | 데이터 (Hex) | )          | 상태 내용              |                        |            | 데이터 (Hex)           |           |         | 상태 내용           |            |       |  |
| _      |             | 1         |            | 주행 튜닝              | 시작                     |            | 10                  |           |         | 승강 튜닝 시작        |            |       |  |
| *18) 쿡 | 총 사용수어      | ㅔ 따른 데이   | 터를 TOP     | 의 내부 버             | 퍼 "(Interna            | al)0411"부터 | 러 아래와 같이 저장합니다.     |           |         |                 |            |       |  |
|        | 사용수         |           | 내용 및       | TOP 저장 L           | ㅐ부 버퍼                  |            | 사용수 내용 및            |           |         | ↓ TOP 저장 내부 버퍼  |            |       |  |
|        | 1           | S/T번호     | 사용         | Row                | Вау                    | Level      | 2                   | S/T번호     | 사용      | Row             | Вау        | Level |  |
|        | (내부)        | 0411      | 0412       | 0413               | 0414                   | 0415       | (내부)                | 0421      | 0422    | 0423            | 0424       | 0425  |  |
|        | 3           | S/T번호     | 사용         | Row                | Bay                    | Level      | 4                   | S/T번호     | 사용      | Row             | Вау        | Level |  |
|        | (내부)        | 0431      | 0432       | 0433               | 0434                   | 0435       | (내부)                | 0441      | 0442    | 0443            | 0444       | 0445  |  |
|        | 5           | S/T번호     | 사용         | Row                | Вау                    | Level      | 6                   | S/T번호     | 사용      | Row             | Bay        | Level |  |
|        | (내부)        | 0451      | 0452       | 0453               | 0454                   | 0455       | (내부)                | 0461      | 0462    | 0463            | 0464       | 0465  |  |
|        | 7           | S/T번호     | 사용         | Row                | Вау                    | Level      | 8                   | S/T번호     | 사용      | Row             | Bay        | Level |  |
| [      | (내부)        | 0471      | 0472       | 0473               | 0474                   | 0475       | (내부)                | 0481      | 0482    | 0483            | 0484       | 0485  |  |
|        | 9           | S/T번호     | 사용         | Row                | Вау                    | Level      | 10                  | S/T번호     | 사용      | Row             | Вау        | Level |  |
|        | (내부)        | 0491      | 0492       | 0493               | 0494                   | 0495       | (내부)                | 0501      | 0502    | 0503            | 0504       | 0505  |  |
|        | 11          | S/T번호     | 사용         | Row                | Bay                    | Level      | 12                  | S/T번호     | 사용      | Row             | Вау        | Level |  |
| [      | (내부)        | 0511      | 0512       | 0513               | 0514                   | 0515       | (내부)                | 0521      | 0522    | 0523            | 0524       | 0525  |  |
|        | 13          | S/T번호     | 사용         | Row                | Вау                    | Level      | 14                  | S/T번호     | 사용      | Row             | Bay        | Level |  |
|        | (내부)        | 0531      | 0532       | 0533               | 0534                   | 0535       | (내부)                | 0541      | 0542    | 0543            | 0544       | 0545  |  |
|        | 15          | S/T번호     | 사용         | Row                | Bay                    | Level      | 16                  | S/T번호     | 사용      | Row             | Вау        | Level |  |

☞ <u>다음 페이지에서 계속 됩니다.</u>

(내부)

(내부)

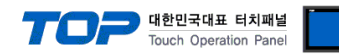

\*19) 총 사용수에 따른 데이터를 TOP의 내부 버퍼"(Internal)0416" 부터 아래와 같이 저장합니다.

| 사용수  | 내용 및 | TOP 저장 니 | 부 버퍼  | 사용수  | 내용 및 TOP 저장 내부 버퍼 |      |       |  |  |
|------|------|----------|-------|------|-------------------|------|-------|--|--|
| 1    | Row  | Вау      | Level | 2    | Row               | Вау  | Level |  |  |
| (내부) | 0416 | 0417     | 0418  | (내부) | 0426              | 0427 | 0428  |  |  |
| 3    | Row  | Вау      | Level | 4    | Row               | Вау  | Level |  |  |
| (내부) | 0436 | 0437     | 0438  | (내부) | 0446              | 0447 | 0448  |  |  |
| 5    | Row  | Вау      | Level | 6    | Row               | Bay  | Level |  |  |
| (내부) | 0456 | 0457     | 0458  | (내부) | 0466              | 0467 | 0468  |  |  |
| 중략   |      | 중략       |       | 중략   |                   | 중략   |       |  |  |
| 99   | Row  | Вау      | Level | 100  | Row               | Вау  | Level |  |  |
| (내부) | 0496 | 0497     | 0498  | (내부) | 0496              | 0497 | 0498  |  |  |
|      |      |          |       |      |                   |      |       |  |  |

|   | 사용여부     | 0       | 1  | 2  | 4    |
|---|----------|---------|----|----|------|
| - | 내용       | 사용 안 함  | 입고 | 출고 | 입/출고 |
|   | 비니 ~ 서 저 | 머리이 이네이 |    |    |      |

| *21) | 실행 시, S/T 설정 명령을 아래와 같이 TOP 내부 버퍼 "(Internal)0304"로 입력 합니다.  |        |      |      |       |       |  |
|------|--------------------------------------------------------------|--------|------|------|-------|-------|--|
|      | 항목                                                           | S/T 번호 | Row  | Bay  | Level | 사용 여부 |  |
|      | (내부)                                                         | 304    | 0305 | 0306 | 0307  | 0308  |  |
| *22) | 22) 실행 시, 금지랙 설정 명령을 아래와 같이 TOP 내부 버퍼 "(Internal)0309"로 입력 합 |        |      |      |       |       |  |
|      | 항목                                                           | 명령 코드  | Row  | Bay  | Level |       |  |
|      | (내부)                                                         | 309    | 0310 | 0311 | 0312  |       |  |